# imall

Chipsmall Limited consists of a professional team with an average of over 10 year of expertise in the distribution of electronic components. Based in Hongkong, we have already established firm and mutual-benefit business relationships with customers from, Europe, America and south Asia, supplying obsolete and hard-to-find components to meet their specific needs.

With the principle of "Quality Parts, Customers Priority, Honest Operation, and Considerate Service", our business mainly focus on the distribution of electronic components. Line cards we deal with include Microchip, ALPS, ROHM, Xilinx, Pulse, ON, Everlight and Freescale. Main products comprise IC, Modules, Potentiometer, IC Socket, Relay, Connector. Our parts cover such applications as commercial, industrial, and automotives areas.

We are looking forward to setting up business relationship with you and hope to provide you with the best service and solution. Let us make a better world for our industry!

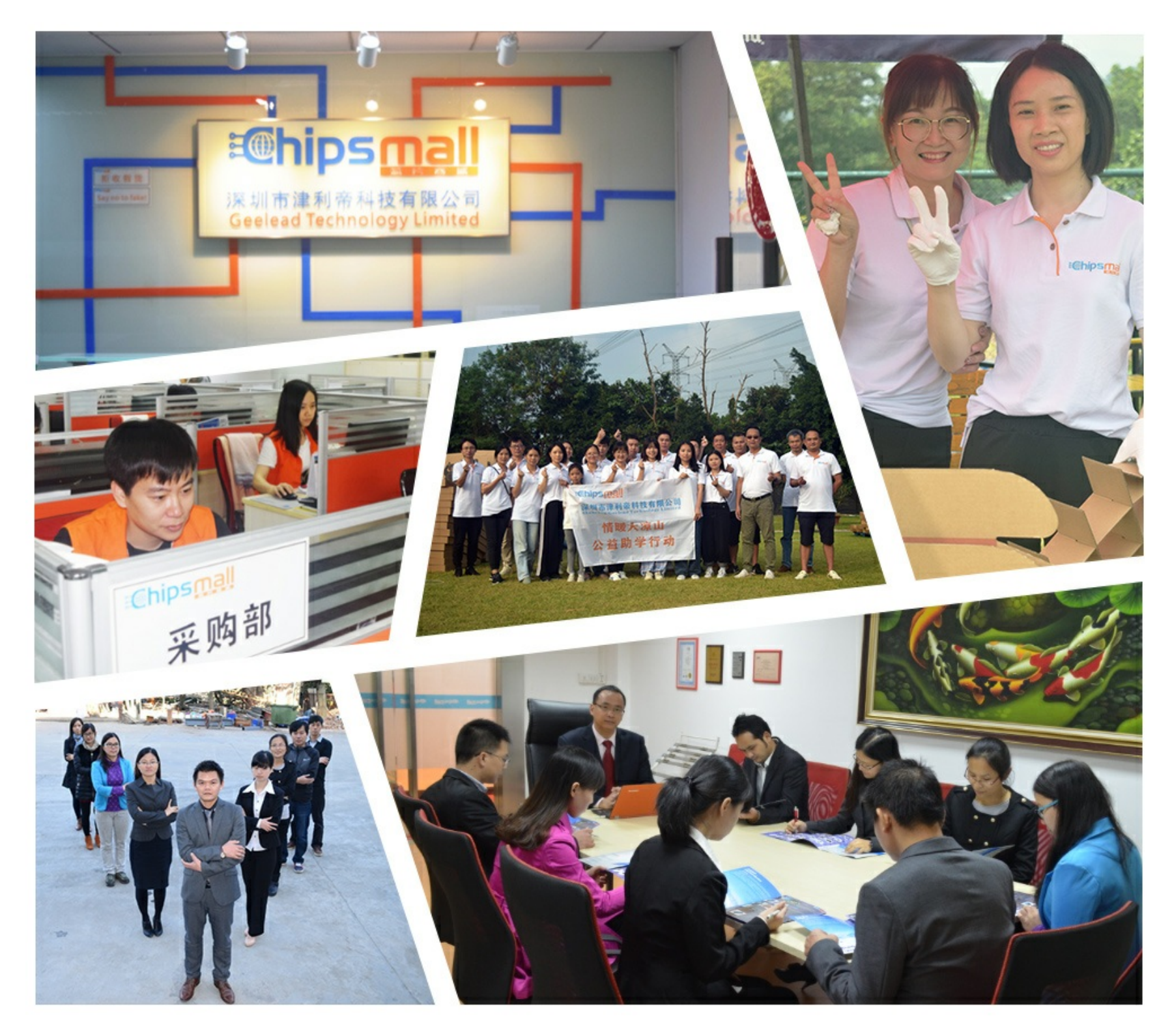

## Contact us

Tel: +86-755-8981 8866 Fax: +86-755-8427 6832 Email & Skype: info@chipsmall.com Web: www.chipsmall.com Address: A1208, Overseas Decoration Building, #122 Zhenhua RD., Futian, Shenzhen, China

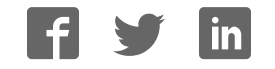

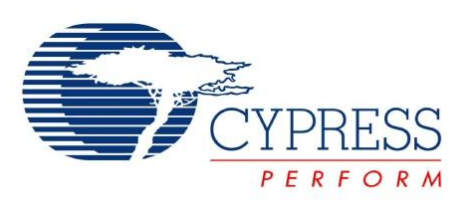

## S6SAE101A00SA1002

## Solar-Powered Internet of Things (IoT) Device Kit User Guide

Document No. 002-00297 Rev. \*\*

Cypress Semiconductor 198 Champion Court San Jose, CA 95134-1709 Phone (USA): 800.858.1810 Phone (Intnl): 408.943.2600 www.cypress.com

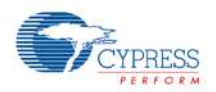

#### Copyrights

© Cypress Semiconductor Corporation, 2015. The information contained herein is subject to change without notice. Cypress Semiconductor Corporation assumes no responsibility for the use of any circuitry other than circuitry embodied in a Cypress product. Nor does it convey or imply any license under patent or other rights. Cypress products are not warranted nor intended to be used for medical, life support, life saving, critical control or safety applications, unless pursuant to an express written agreement with Cypress. Furthermore, Cypress does not authorize its products for use as critical components in life-support systems where a malfunction or failure may reasonably be expected to result in significant injury to the user. The inclusion of Cypress products in life-support systems application implies that the manufacturer assumes all risk of such use and in doing so indemnifies Cypress against all charges.

#### Trademarks

PSoC Designer<sup>™</sup>, PSoC Creator<sup>™</sup> and Programmable System-on-Chip<sup>™</sup> are trademarks and PSoC<sup>®</sup> and CapSense<sup>®</sup> are registered trademarks of Cypress Semiconductor Corp. All other trademarks or registered trademarks referenced herein are property of the respective corporations.

#### Source Code

Any Source Code (software and/or firmware) is owned by Cypress Semiconductor Corporation (Cypress) and is protected by and subject to worldwide patent protection (United States and foreign), United States copyright laws and international treaty provisions. Cypress hereby grants to licensee a personal, non-exclusive, non-transferable license to copy, use, modify, create derivative works of, and compile the Cypress Source Code and derivative works for the sole purpose of creating custom software and or firmware in support of licensee product to be used only in conjunction with a Cypress integrated circuit as specified in the applicable agreement. Any reproduction, modification, translation, compilation, or representation of this Source Code except as specified above is prohibited without the express written permission of Cypress.

#### Disclaimer

CYPRESS MAKES NO WARRANTY OF ANY KIND, EXPRESS OR IMPLIED, WITH REGARD TO THIS MATERIAL, INCLUDING, BUT NOT LIMITED TO, THE IMPLIED WARRANTIES OF MERCHANTABILITY AND FITNESS FOR A PARTICULAR PURPOSE. Cypress reserves the right to make changes without further notice to the materials described herein. Cypress does not assume any liability arising out of the application or use of any product or circuit described herein. Cypress does not authorize its products for use as critical components in life-support systems where a malfunction or failure may reasonably be expected to result in significant injury to the user. The inclusion of Cypress' product in a life-support systems application implies that the manufacturer assumes all risk of such use and in doing so indemnifies Cypress against all charges.

Use may be limited by and subject to the applicable Cypress software license agreement.

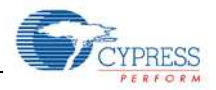

#### Preface

This manual explains how to use the evaluation board. Be sure to read this manual before using the product. For this product, please consult with sales representatives or support representatives.

#### Handling and Use

Handling and use of this product and notes regarding its safe use are described in the manuals.

Follow the instructions in the manuals to use this product.

Keep this manual at hand so that you can refer to it anytime during use of this product.

#### **Notice on This Document**

All information included in this document is current as of the date it is issued. Such information is subject to change without any prior notice.

Please confirm the latest relevant information with the sales representatives.

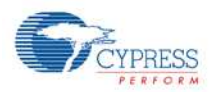

#### Caution of the Products Described in This Document

The following precautions apply to the product described in this manual.

|                 | WARNING Indicates a potentially hazardous situation which could result in death or serious injury and/or a |  |
|-----------------|----------------------------------------------------------------------------------------------------|--|
|                 | fault in the user's system if the product is not used correctly.                                           |  |
|                 |                                                                                                    |  |
| Electric shock  | Before performing any operation described in this manual, turn off all the power supplies to the           |  |
| Domogo          | system.                                                                                                    |  |
| Damage          | Performing such an operation with the power on may cause an electric shock or device fault.                |  |
| Electric shock, | Once the product has been turned on, do not touch any metal part of it.                                    |  |
| Damage          | Doing so may cause an electric shock or device fault.                                                      |  |
|                 |                                                                                                    |  |
|                 | Indicates the presence of a hazard that may cause a minor or moderate injury, damages to this              |  |
|                 | product or devices connected to it, or may cause the loss of software resources and other                  |  |
|                 | properties such as data, if the device is not used appropriately.                                          |  |
| <b>-</b>        |                                                                                                    |  |
|                 | Before moving the product, be sure to turn off all the power supplies and unplug the cables.               |  |
| Cuto Domono     | Watch your step when carrying the product. Do not use the product in an unstable location such             |  |
| Cuts, Damage    | as a place exposed to strong vibration or a sloping surface. Doing so may cause the product to             |  |
|                 | fall, resulting in an injury or fault.                                                                     |  |
| Cuto            | The product contains sharp edges that are left unavoidably exposed, such as jumper plugs.                  |  |
| Cuis            | Handle the product with due care not to get injured with such pointed parts.                               |  |
|                 | Do not place anything on the product or expose the product to physical shocks. Do not carry the            |  |
| Damage          | product after the power has been turned on.                                                                |  |
|                 | Doing so may cause a malfunction due to overloading or shock.                                              |  |
|                 | Since the product contains many electronic components, keep it away from direct sunlight, high             |  |
| Damage          | temperature, and high humidity to prevent condensation. Do not use or store the product where              |  |
|                 | it is exposed to much dust or a strong magnetic or electric field for an extended period of time.          |  |
|                 | Inappropriate operating or storage environments may cause a fault.                                         |  |
| Damage          | Use the product within the ranges given in the specifications.                                             |  |
| Damage          | Operation over the specified ranges may cause a fault.                                                     |  |
|                 | To prevent electrostatic breakdown, do not let your finger or other object come into contact with          |  |
| Damage          | the metal parts of any of the connectors. Before handling the product, touch a metal object                |  |
|                 | (such as a door knob) to discharge any static electricity from your body.                                  |  |
|                 | When turning the power on or off, follow the relevant procedure as described in this document.             |  |
| Damage          | Before turning the power on, in particular, be sure to finish making all the required connections.         |  |
| Damage          | Furthermore, be sure to configure and use the product by following the instructions given in this          |  |
|                 | document. Using the product incorrectly or inappropriately may cause a fault.                              |  |
|                 | Because the product has no casing, it is recommended that it be stored in the original                     |  |
| Damage          | packaging. Transporting the product may cause a damage or fault. Therefore, keep the                       |  |
|                 | packaging materials and use them when re-shipping the product.                                             |  |

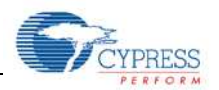

## **Table of Contents**

| 1. | Description                                                  | 7  |
|----|--------------------------------------------------------------|----|
| 2. | Features                                                     |    |
| 3. | Applications                                                 |    |
| 4. | Kit Introduction                                             | 9  |
|    | 4.1 Contents                                                 | 9  |
| 5. | Software Installation                                        | 9  |
|    | 5.1 Install Software                                         | 9  |
|    | 5.2 Uninstall Software                                       | 12 |
|    | 5.3 PSoC Creator™                                            | 12 |
| 6. | Getting Started                                              | 13 |
|    | 6.1 Solar-Powered BLE Beacon Operation                       | 13 |
|    | 6.2 Solar-Powered Wireless Sensor Node (WSN) with BLE Beacon |    |
|    | 6.3 Serial Command List                                      | 30 |
| 7. | Program and Debug                                            |    |
|    | 7.1 UART Bootloader (Program Only)                           |    |
|    | 7.2 PSoC Creator with MiniProg3 (Program and Debug)          |    |
| 8. | Example Project                                              |    |
|    | 8.1 Flow Diagram                                             |    |
|    | 8.2 Function List                                            |    |
|    | 8.3 BLE Beacon Process                                       |    |
|    | 8.4 WSN with BLE Beacon Process                              |    |
|    | 8.5 BLE Beacon Format                                        |    |
|    | 8.6 Sensor Transmitter Specification of WSN                  |    |
| 9. | Energy Harvesting PMIC (S6AE101A)                            |    |
|    | 9.1 Recommended Operating Conditions                         |    |
|    | 9.2 DC Characteristics                                       |    |
|    | 9.3 Block Diagram                                            |    |
| 10 | . Hardware                                                   |    |
|    | 10.1 Energy Harvesting Motherboard                           |    |
|    | 10.2 BLE-USB Bridge                                          |    |
| 11 | . Appenaix                                                   |    |
|    | 11.1 Other Sample Project                                    |    |
|    | 11.2 How to Use Extra Components                             |    |
| 12 | . Urdering information                                       |    |
| Re |                                                              |    |
|    | Document Revision History                                    |    |

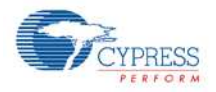

## Figures

| Figure 1-1 Block Diagram of Development Kit | 7  |
|---------------------------------------------|----|
| Figure 9-1 Block Diagram                    | 67 |
| Figure 10-1 Energy Harvesting Motherboard   | 68 |
| Figure 10-2 BLE-USB Bridge                  |    |

## Tables

| Table 6-1 Light level vs Time Interval     |     |
|--------------------------------------------|-----|
| Table 6-2 Commands List                    | 30  |
| Table 9-1 Recommended Operating Conditions | 66  |
| Table 9-2 DC Characteristics               | 66  |
| Table 10-1 Input/Output Pin Description    | 69  |
| Table 10-2 Debug Connector Description     | 70  |
| Table 10-3 Jumper Description              | 70  |
| Table 10-4 Switch Description              | 71  |
| Table 10-5 LED Description                 | 71  |
| Table 10-6 Test Pin Description            |     |
| Table 10-7 Switch Description              |     |
| Table 10-8 LED Description                 |     |
| Table 12-1 Ordering Information            | 100 |

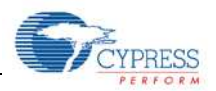

#### 1. Description

The Solar-Powered IoT Device Kit provides an easy-to-use platform for the development of a solar-powered IoT device with BLE wireless connectivity. It includes the S6AE101A Energy Harvesting Power Management IC (PMIC) device, which is ideal for solar- or light-powered Energy Harvesting Systems (EHS) since it only consumes 250nA. The S6AE101A also supports a hybrid EHS that uses a solar cell Energy Harvesting Device (EHD) along with a coin cell battery, and an optional vibration EHD with external diode bridge. The output voltage from the S6AE101A is configurable from 1.1V to 5.2V, supporting a broad range of device components for an IoT device. Also included in the kit is Cypress' EZ-BLE™ PRoC™ Module (CYBLE-022001-00), a fully integrated Bluetooth Low Energy (BLE) module solution that offers high flexibility for a wide variety of IoT device uses. A USB port is provided by Cypress' USB-UART LP Bridge Controller device (CY7C65213).

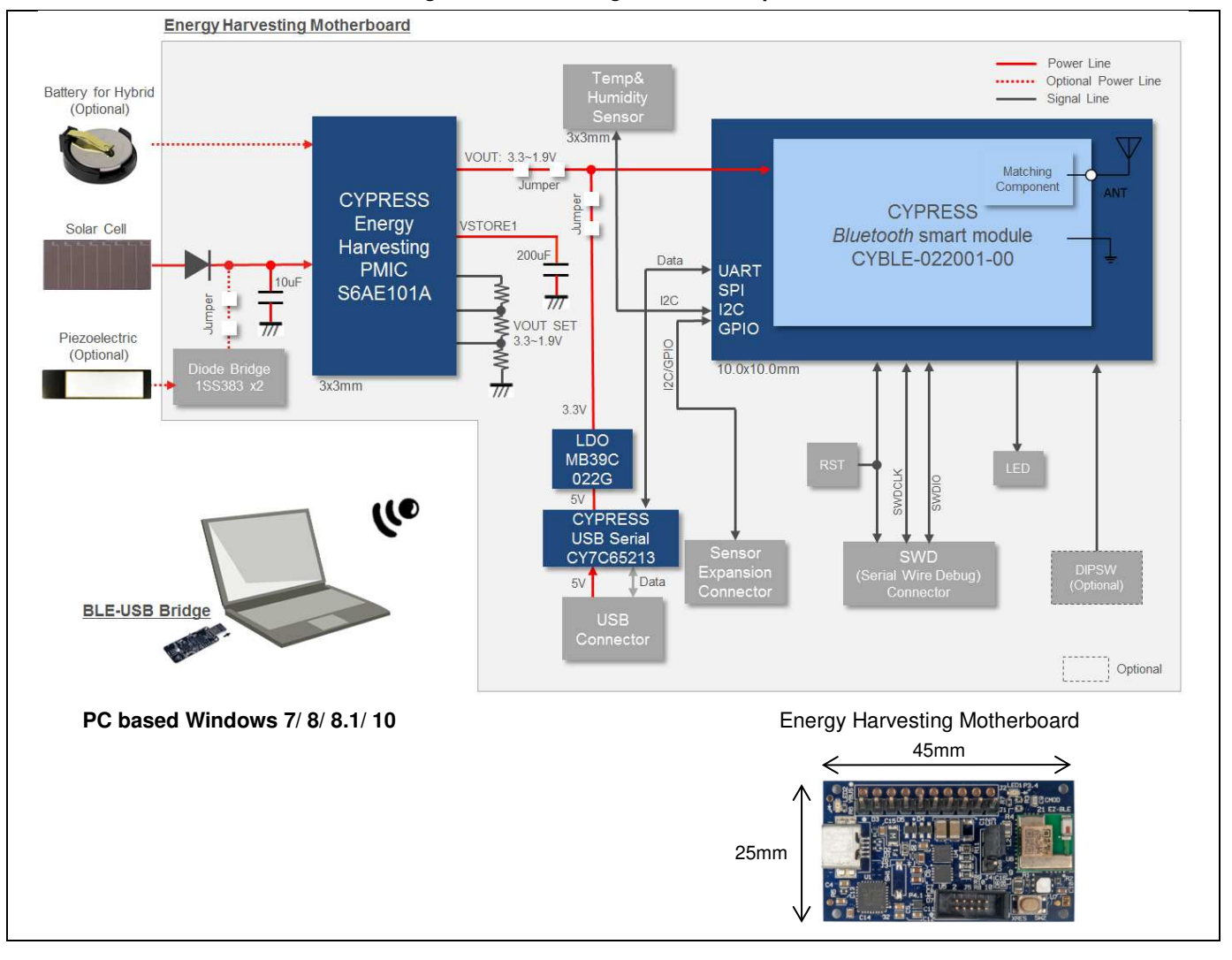

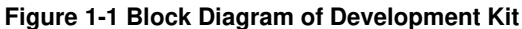

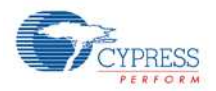

#### 2. Features

The Solar Powered IoT Device Kit provides everything needed to develop a light-powered sensor node that transmits sensor data using BLE:

- Operates using light (>200 lux) energy harvested by the included solar cell
  - Supports the use of a vibration Energy Harvesting Device with an external diode bridge (not included)
  - Also supports the use of a coin cell battery (optional, not supplied)
- Supports BLE communication with a PC through the provided BLE-USB Bridge that is pre-programmed with custom firmware for this kit
- Includes firmware that supports the following applications:
  - Bluetooth Low Energy (BLE) Beacon, transmitting data at 1.5 sec intervals with ambient light as low as 200 lx
  - Wireless Sensor Node (WSN), transmitting data at 6 sec intervals with ambient light as low as 200 lx
- Includes an expandable terminal on the Motherboard that can support the following:
  - Reset button for EZ-BLE Module
  - JTAG header to debug EZ-BLE Module
  - Expandable sensor interface (I<sup>2</sup>C/UART/SPI/GPIO)
  - DIP switch for future expansion (Not mounted)
  - LEDs for USB power and status
- Includes reference schematic, BOM list, and layout data for easy design
- Uses the following Cypress Devices:
  - S6AE101A ultra low power Energy Harvesting PMIC
  - CYBLE-022001-00 EZ-BLE PRoC Module
  - CY7C65213 USB-UART LP Bridge Controller
  - MB39C022G LDO

#### 3. Applications

- Battery-less wireless sensor node (WSN)
- IoT device that monitors various sensors
- BLE Beacon
- Wearable device
- Building Energy Management System (BEMS)
- Home Energy Management System (HEMS)
- Factory Energy Management System (FEMS)
- Wireless lighting control
- Wireless HVAC sensor
- Security system

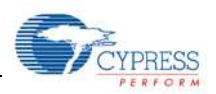

## 4. Kit Introduction

#### 4.1 Contents

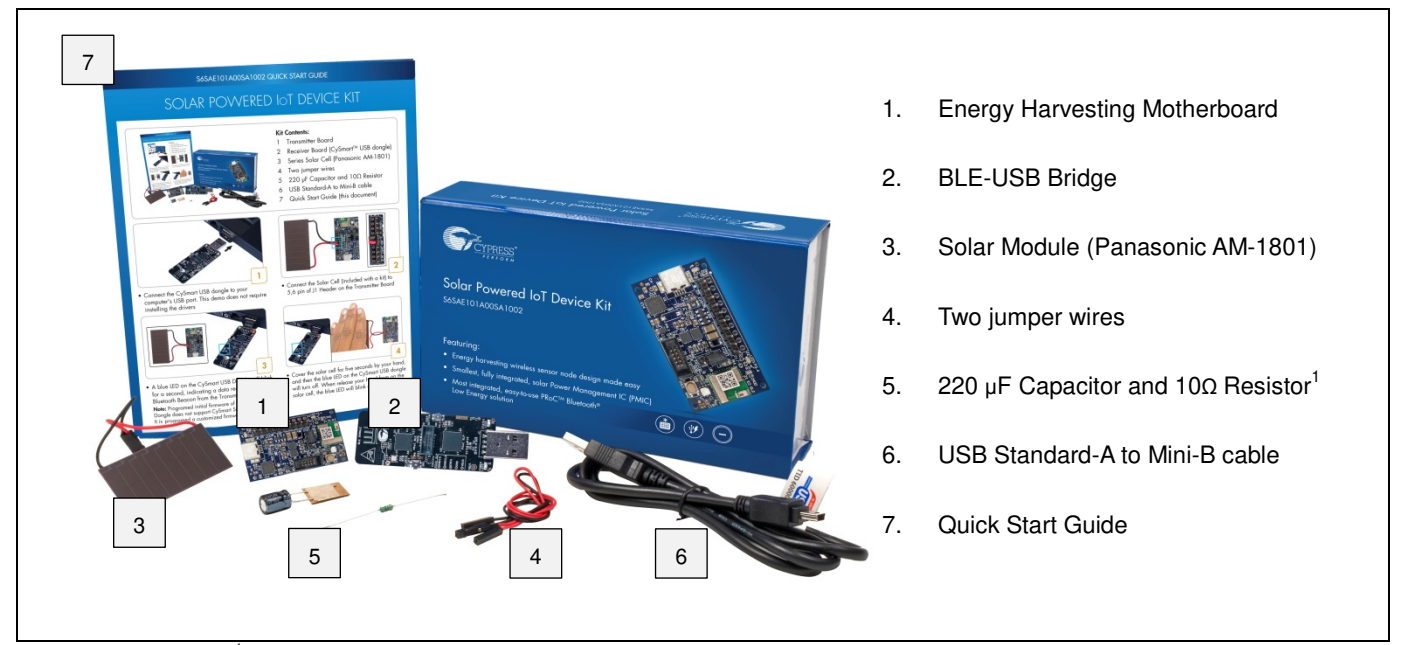

<sup>1</sup> The 220  $\mu$ F capacitor is an additional output capacitor. The 10 $\Omega$  resistor is for current measurement. Refer to "<u>11.2 How to Use Extra Components</u>" for detailed information.

### 5. Software Installation

#### 5.1 Install Software

Follow these steps to install the S6SAE101A00SA1002 Solar-Powered IoT Device Kit software:

- 1. Download and install the Solar-Powered IoT Device Kit software from <u>www.cypress.com/energy-harvesting</u>.
  - The Solar-Powered IoT Device Kit software is available in two different formats for download:
    - a. Solar-Powered IoT Device Kit Complete Setup: This installation package contains the files related to the kit. However, it does not include the Windows Installer or Microsoft .NET framework packages. If these packages are not on your computer, the installer directs you to download and install them from the Internet.
    - b. Solar-Powered IoT Device Kit Only Package: This executable file installs only the kit contents, which include code examples, hardware files, and user documents. This package can be used if all the software prerequisites are installed on your computer.
    - c. Solar-Powered IoT Device Kit ISO: This file is a complete package, stored in a CD-ROM image format that can be used to create a CD, or extract using ISO extraction programs, such as WinZip or WinRAR. This file includes all the required software, utilities, drivers, hardware files, and user documents.

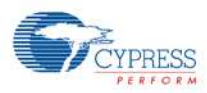

- 2. Run Install Solar-Powered IoT Device Kit to start the installation, as shown below.
- 3. Select the folder to install the Solar-Powered IoT Device Kit-related files. Choose the directory and click Next.

| Solar-Powered IoT Device Kit - Ins | tallShield Wizard                                                                                                |
|------------------------------------|----------------------------------------------------------------------------------------------------|
|                                    | Welcome to the InstallShield Wizard for<br>Solar-Powered IoT Device Kit                                          |
| -125                               | The InstallShield Wizard will install Solar-Powered IoT Device<br>Kit on your computer. To continue, click Next. |
| annut thunnes                      | Select folder where setup will install files. Install Solar-Powered IoT Device Kit to: C:\\Cypress               |
|                                    | <back next=""> Cancel</back>                                                                                     |

- 4. The Solar-Powered IoT Device Kit ISO installer automatically installs the required software, if it is not present on your computer. The Solar-Powered IoT Device Kit Setup installer directs you to download the required software from the Internet.
- 5. Choose the Typical/Custom/Complete installation type in the Product Installation Overview window. Click Next after you select the installation type.

| Choose the type of installation |                                                                                                    |       |   |  |
|---------------------------------|----------------------------------------------------------------------------------------------------|-------|---|--|
| Solar-Powered IoT Device Kit    |                                                                                                    |       |   |  |
| nstallation Type:               |                                                                                                    | "e_   |   |  |
| Typical 💌                       | <b>**</b> 3                                                                                                    | 90    |   |  |
| features of Solar-Powered IoT   | iller.                                                                                                    |       | - |  |
| Device Kit.                     | Three we are a second second s | I uuu |   |  |
|                                 |                                                                                                    |       |   |  |
|                                 |                                                                                                    |       |   |  |

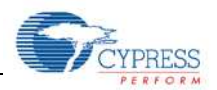

6. Read the Cypress License Agreement and make a selection based on the terms of the license agreement. Click Next to continue the installation.

| license Agreement                                   |                                               |          |
|-----------------------------------------------------|-----------------------------------------------|----------|
| CYPRESS EN                                          | <b>D</b> USER                                 |          |
| LICENSE AG                                          | REEMENT                                       |          |
| PLEASE READ THIS END U<br>("Agreement") CAREFULLY I | SER LICENSE AGREEMENT<br>BEFORE DOWNLOADING,  | <u>-</u> |
| ACCOMPANYING DOCUME                                 | IIS SOFTWARE AND<br>ENTATION ("Software"). BY | ADE -    |
| DOMAN OADING MOTATT                                 |                                               |          |

- 7. When the installation begins, a list of packages appears on the installation page. A green check mark appears next to each package after successful installation.
- 8. Click Finish to complete the Solar-Powered IoT Device Kit installation.
- 9. Enter your contact information or select the Continue Without Contact Information check box. Click Finish to complete the Solar-Powered IoT Device Kit installation.
- After the installation is complete, the kit contents are available at the following location: <Install directory>\ Solar-Powered IoT Device Kit Default location (Example. Windows 7): 64-bit: C:\Program Files (x86)\Cypress\ Solar-Powered IoT Device Kit 32-bit: C:\Program Files\Cypress\ Solar-Powered IoT Device Kit

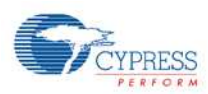

#### 5.2 Uninstall Software

You can uninstall the Solar-Powered IoT Device Kit software using one of the following methods:

Example. Windows 7

- Go to Start > All Programs > Cypress > Cypress Update Manager; click the Uninstall button.
- Go to Start > Control Panel > Programs and Features. Select the Solar-Powered IoT Device Kit program from the list and click the Uninstall/Change button.

#### 5.3 PSoC Creator™

PSoC Creator<sup>1</sup> is a state-of-the-art, easy-to-use integrated design environment (IDE). It is a revolutionary hardware and software co-design environment, powered by a library of preverified and precharacterized PSoC Components<sup>™</sup>. With PSoC Creator, you can:

- Drag and drop PSoC Components to build a schematic of your custom design
- Automatically place and route components and configure GPIOs
- Develop and debug firmware using the included component APIs

PSoC Creator also enables you to tap into an entire tool ecosystem with integrated compiler chains and production programmers for PSoC devices.

PSoC Creator 3.2 SP1 or newer: Download the latest version from www.cypress.com/psoccreator.

For sample firmware information for this kit, refer to "<u>8. Example Project</u>".

<sup>1</sup> To develop firmware for the Solar-Powered IoT Device Kit, require PSoC Creator 3.2 SP1 or newer.

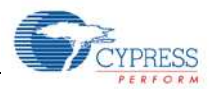

#### 6. Getting Started

You will become familiar with the different components of the Solar-Powered IoT Device Kit by successfully establishing a BLE Beacon connection between the Energy Harvesting Motherboard operating as a WSN, and a PC with the BLE-USB Bridge. This will also confirm that the Motherboard, BLE-USB Bridge, and your PC are operating properly.

#### 6.1 Solar-Powered BLE Beacon Operation

You will confirm that the Motherboard and BLE-USB Bridge are properly operating by establishing a BLE connection. The Motherboard contains all of the components of the WSN which are: the energy harvesting PMIC S6AE101A; capacitors for energy storage; an EZ-BLE PRoC Module for transmitting data; and an I<sup>2</sup>C temperature and humidity sensor. A USB to serial device is also included on the Motherboard to allow the user to configure parameters such as the ID into the EZ-BLE module from a PC application. The Motherboard comes with pre-loaded firmware to operate as a BLE Beacon. By connecting the Solar Module to the Motherboard and exposing it to ambient light, it will power up and begin transmitting.

The BLE-USB Bridge is pre-configured to look for the transmission from the Motherboard operating as a BLE Beacon. By installing the BLE-USB Bridge on a Windows PC and using the provided software, you will be able to detect the Motherboard, and determine the distance between the Motherboard and the PC using BLE.

### 6.1.1 USB Driver Installation of the BLE-USB Bridge

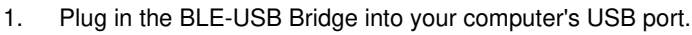

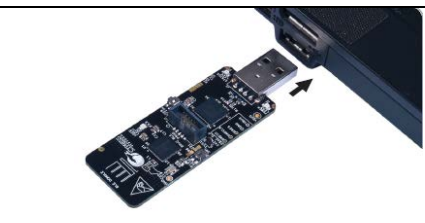

2. The driver Installation starts automatically and the following message window will appear. Click the message window for status.

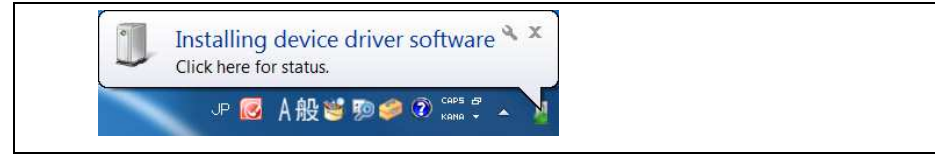

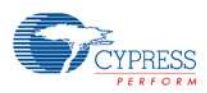

 Confirm that the device driver installation has successfully completed (all components will be "Ready to use"). If the installation fails, do installation manually using a file in the "USB drivers" folder. Refer to "6.1.2 USB Driver Installation failed" below.

| Completed<br>(Next to step4)                               |
|------------------------------------------------------------|
| Close                                                      |
|                                                            |
|                                                            |
| (Refer to " <u>6.1.2 USB Driv</u><br>Installation failed") |
|                                                            |

- 4. After successful device driver installation, confirm that a new COM port called KitProg USB-UART was added:
  - a. Open the Device Manager:

Windows 7

Start Menu > Control Panel > Device Manager

Windows 8/8.1/10 Right Click Start Button > Device Manager

b. Under Ports (COM & LPT), confirm that a COM port called KitProg USB-UART was added. Note the COM number (COMxx).

| He Action view Help                                |       |
|----------------------------------------------------|-------|
|                                                    |       |
| >- 📕 Computer                                      | *     |
| 🗅 👝 Disk drives                                    |       |
| 🖻 📲 Display adapters                               |       |
| Iman Interface Devices                             |       |
| IDE ATA/ATAPI controllers                          |       |
| > 🔚 Imaging devices                                |       |
| Keyboards                                          |       |
| Memory technology driver                           |       |
| Mice and other pointing devices                    |       |
| Monitors                                           |       |
| Network adapters                                   | (int) |
| Other devices                                      | =     |
| Ports (COM & LPT)                                  |       |
| Intel(P) Active Management Technology - SOL (COM3) |       |
| - 🐺 KitProg USB-UART (COM138)                      |       |
| Processors                                         |       |
| P I Security Devices                               |       |
| Sound, video and game controllers                  |       |
| System devices                                     |       |
| Universal Serial Bus controllers                   | *     |

5. Skip the "5.1.2 USB Driver Installation failed", continue with the "<u>6.1.3 USB Driver Installation for the</u> <u>Motherboard</u>".

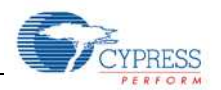

#### 6.1.2 USB Driver Installation failed

- 1. If the device driver installation fails, confirm that an unconfigured KitProg USB-UART appears in the device manager:
  - a. Open the Device Manager:

Windows 8/8.1/10

Windows 7

- Start Menu > Control Panel > Device Manager
  - Right Click Start Button > Device Manager
- b. Under Other devices, confirm that KitProg USB-UART appears with no associated COM port.

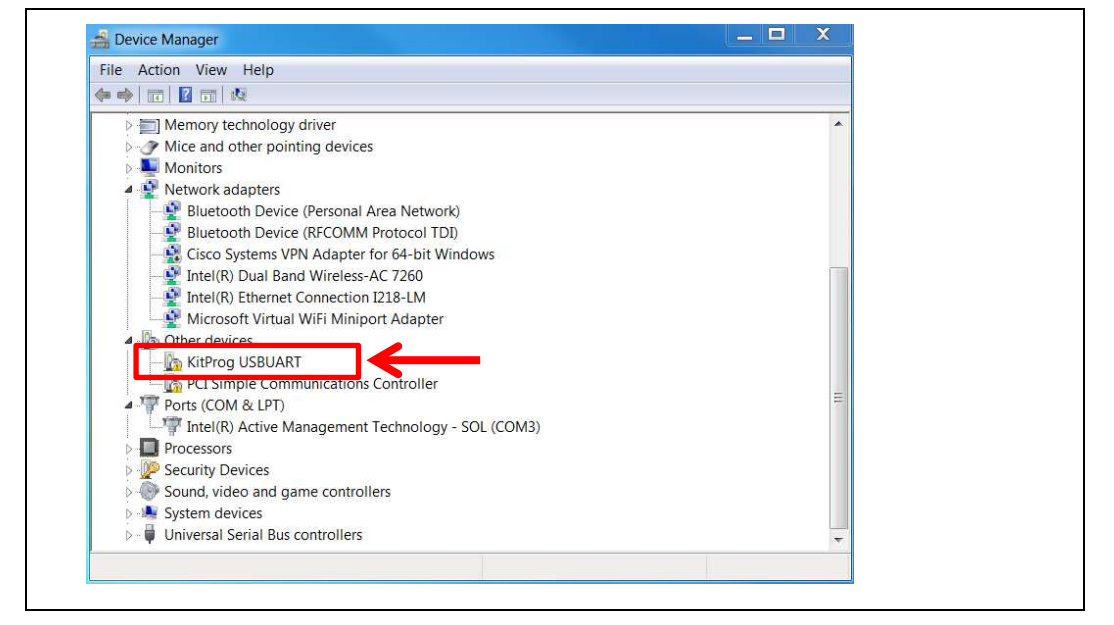

- 2. Update the USB driver software or the unconfigured KitProg USB-UART.
  - a. Click the right mouse button on KitProg USB-UART
  - b. Select Update Driver Software...

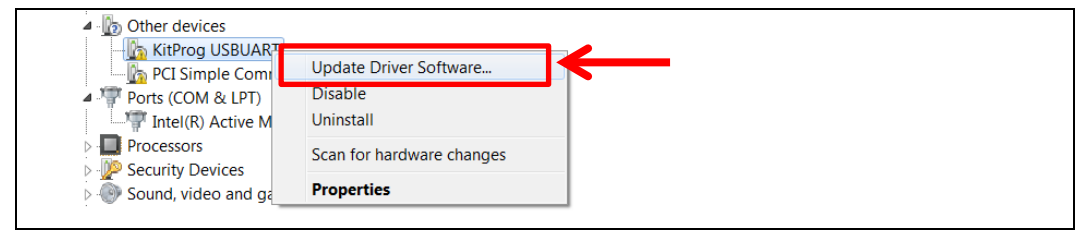

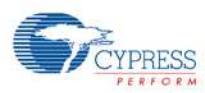

3. Select "Browse my computer for driver software".

| <ul> <li>Search automatically for updated driver software<br/>Windows will search your computer and the Internet for the latest driver<br/>software for your device, unless you've disabled this feature in your device<br/>installation settings.</li> <li>Browse my computer for driver software<br/>Locate and install driver software manually.</li> </ul> | How do you want to search for driver software?                                                                                                    |              |
|----------------------------------------------------------------------------------------------------|----------------------------------------------------------------------------------------------------|--------------|
| Browse my computer for driver software Locate and install driver software manually.                                                                                                    | Search automatically for updated driver software<br>Windows will search your computer and the Internet for the latest dri<br>software for your device, unless you've disabled this feature in your de<br>installation settings. | ver<br>evice |
|                                                                                                    | Browse my computer for driver software<br>Locate and install driver software manually.                                                                                                    |              |
|                                                                                                    |                                                                                                    |              |
|                                                                                                    |                                                                                                    |              |

- 4. Search for USB driver in the Lab files.
  - a. Check the "Include subfolders" box
  - b. Push the "Browse my computer for driver software" button
  - c. Select the "USB drivers" folder in the kit files
    - <Install directory>/Solar-Powered IoT Device Kit/1.0/USB drivers
  - d. Push the "OK" button
  - e. Push the "Next" button

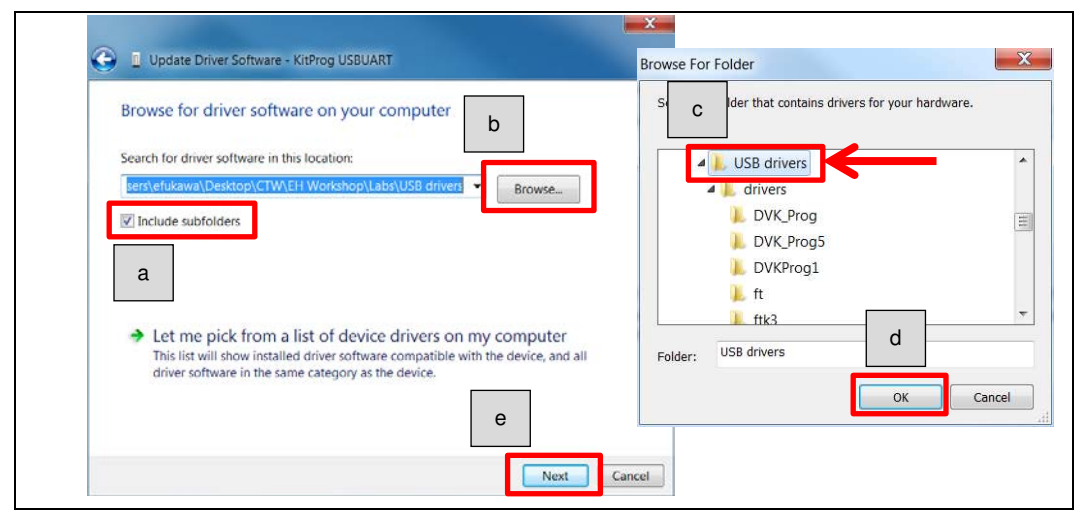

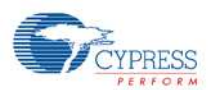

5. Start installing USB driver. Push the "Close" button when the driver installation of the KitProg USB-UART finishes.

| Update Driver Software - KitProg USBUART | X                                                                                                    |
|------------------------------------------|----------------------------------------------------------------------------------------------------|
| Installing driver software               | Windows has successfully updated your driver software<br>Windows has finished installing the driver software for this device:<br>KitProg USB-UART |
|                                          | Close                                                                                                    |

- 6. After successful device driver installation, confirm that a new COM port called KitProg USB-UART was added:
  - a. Open the Device Manager.
  - b. Under Ports (COM & LPT), confirm that a COM port called KitProg USB-UART was added. Note the COM number (COMxx).

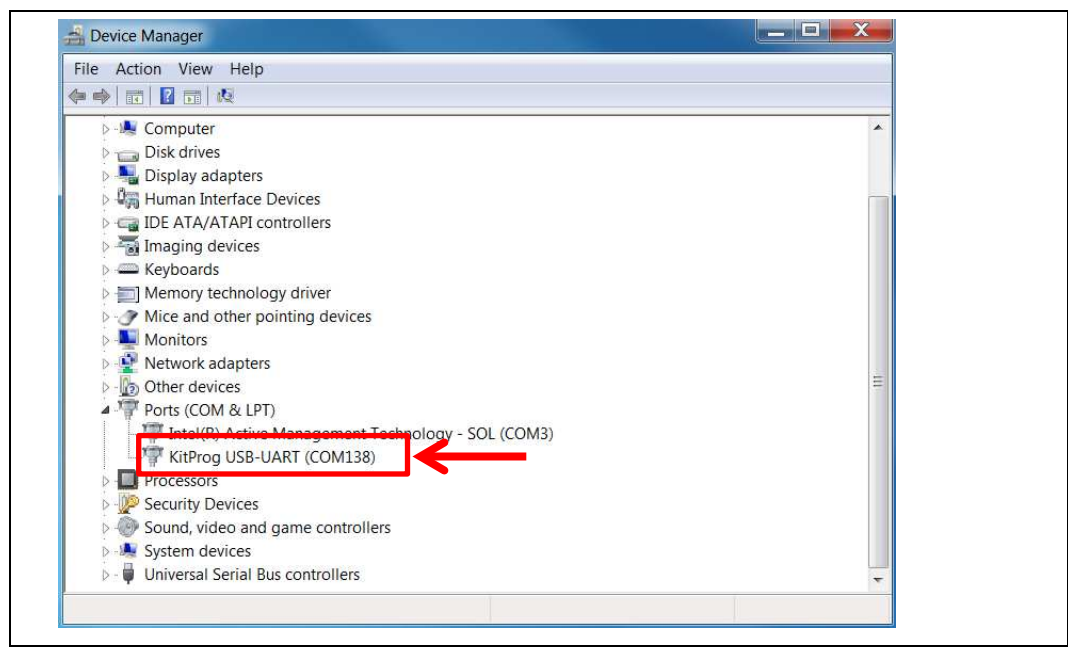

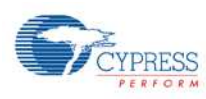

#### 6.1.3 USB Driver Installation for the Motherboard

1. Run CypressDriverInstaller.exe, which is the installer for the USB serial device on the Motherboard. <Install directory>/Solar-Powered IoT Device Kit/1.0/USB drivers

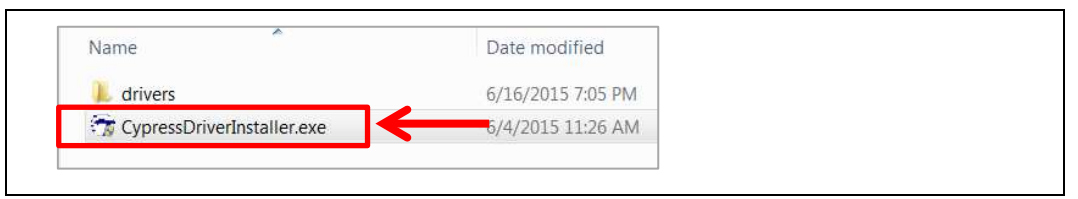

2. Push the "Next >" button.

|                                                                    | Cypress USB-Serial Driver Installer                                                                                                    |  |
|--------------------------------------------------------------------|----------------------------------------------------------------------------------------------------|--|
| CONFICUANCE<br>DULL<br>CANANEE<br>CANADES<br>SECTION<br>USB SERIAL | This wizard will guide you through the installation of<br>Cypress USB-Serial Driver.<br>It is recommended that you close all other applications<br>before starting Setup. This will make it possible to update<br>relevant system files without having to reboot your<br>computer.<br>Click Next to continue. |  |
|                                                                    |                                                                                                    |  |
|                                                                    | Next >                                                                                                    |  |

3. Push the "I Agree" button.

| Please review the license terms before installing Cypress<br>USB-Serial Driver.          | <b>1</b> |
|------------------------------------------------------------------------------------------|----------|
| Press Page Down to see the rest of the agreement.                                        |          |
| CYPRESS SOFTWARE LICENSE AGREEMENT                                                       |          |
| This document is a legal agreement (the                                                  |          |
| "Agreement") between you ("Licensee")                                                    |          |
| and Cypress Semiconductor Corporation                                                    |          |
| ("Cypress"). Cypress design and                                                          |          |
| "Technical Package") that may be                                                         |          |
| distributed on CD-ROM, through the internet, as                                          | <b>*</b> |
| If you accept the terms of the agreement, click I Agree to continue. You must accept the | ne       |
| agreement to install Cypress USB-Serial Driver.                                          |          |
|                                                                                          |          |

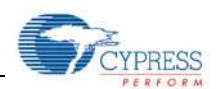

4. Push the "Install" button. Use the "Browse..." button if you want to change the Destination Folder.

| Choose Install Location                                                                                                    |                                                                                | terreter Carbon                             |   |  |
|----------------------------------------------------------------------------------------------------|--------------------------------------------------------------------------------|---------------------------------------------|---|--|
| Choose the folder in which to in                                                                                                    | stall Cypress USB-Serial Driver.                                               |                                             |   |  |
| Setup will install Cypress USB-So<br>folder, click Browse and select a                                                                  | erial Driver in the following folder.<br>nother folder. Click Install to start | To install in a different the installation. |   |  |
|                                                                                                    |                                                                                |                                             |   |  |
|                                                                                                    |                                                                                |                                             |   |  |
|                                                                                                    |                                                                                |                                             |   |  |
| Destination Folder                                                                                                    |                                                                                |                                             |   |  |
| Destination Folder<br>C:¥Program Files (x86)¥Cyp                                                                                        | ress¥Cypress USB-Serial Driver                                                 | Browse                                      |   |  |
| Destination Folder<br>C:¥Program Files (x86)¥Cyp<br>Space required: 23.5MB                                                              | oress¥Cypress USB-Serial Driver                                                | Browse                                      |   |  |
| Destination Folder<br>C:¥Program Files (x86)¥Cyp<br>Space required: 23.5MB<br>Space available: 299.3GB                                  | oress¥Cypress USB-Serial Driver                                                | Browse                                      |   |  |
| Destination Folder<br>C:VProgram Files (x86)VCyp<br>Space required: 23.5MB<br>Space available: 299.3GB<br>Nullsoft Install System v2.46 | oress¥Cypress USB-Serial Driver                                                | Browse                                      | _ |  |

5. Push the "Finish" button when the driver installation for the Motherboard finishes.

| nstalling<br>Please wait while Cypress USB-Serial Driver is being installed. | Cypress USB-Serial Driver Installer                                                                    |
|------------------------------------------------------------------------------|----------------------------------------------------------------------------------------------------|
| Extract: cyusb3.sys 100%                                                     | Cypress USB-Serial Driver Installer utility has installed the USB Serial Windows Drivers Successfully. |
| soft Install System v2.46                                                    | < Back Finish Cancel                                                                                   |

- 6. Configure the Motherboard to receive power from the USB port. Change jumper J4 to "USB" from "EH".

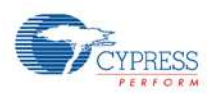

7. Connect the Motherboard to your computer using a USB cable.

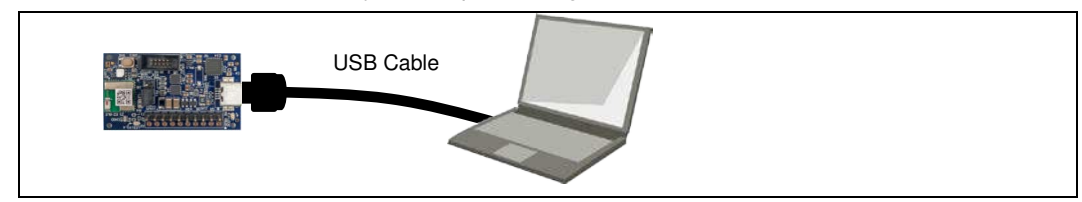

8. The driver Installation starts automatically and the following message window will appear. Click the message window for status.

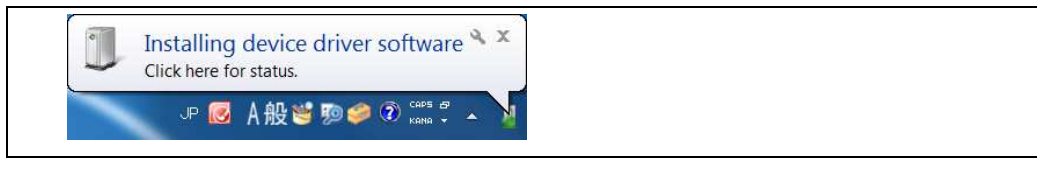

 Confirm that the device driver installation has successfully completed (all components will be "Ready to use").

| Your device is ready to use                                                                             |                                                                                                    |  |
|----------------------------------------------------------------------------------------------------|----------------------------------------------------------------------------------------------------|--|
| USB-Serial Composite Device<br>USB-Serial Adapter<br>USB-UART LP Vendor MFG<br>USB Serial Port (COM139) | <ul> <li>Ready to use</li> <li>Ready to use</li> <li>Ready to use</li> <li>Ready to use</li> <li>Ready to use</li> </ul> |  |
|                                                                                                    |                                                                                                    |  |

- 10. After successful device driver installation, confirm that a new COM port called USB Serial Port was added:
  - a. Open the Device Manager.
  - b. Under Ports (COM & LPT), confirm that a COM port called KitProg USB-UART was added. Note the COM number (COMxx).
- 11. Finally, disconnect the USB cable, then reset the jumper J4 set in step 6 back to "EH" from "USB" to supply power from the Solar Module.

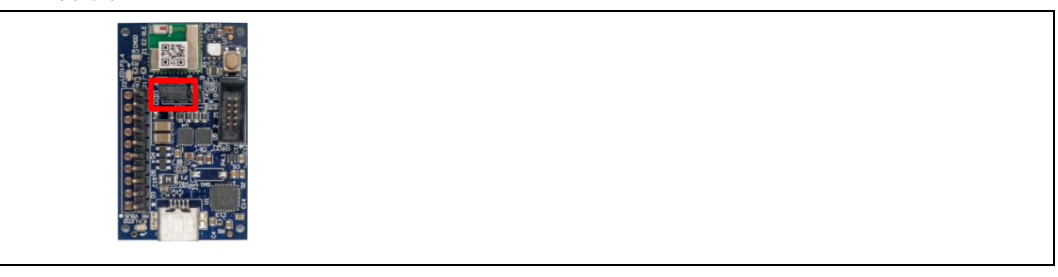

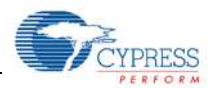

## 6.1.4 Establishing BLE Connection

1. Connect the Solar Module (AM-1801, included in the kit) to the Energy Harvesting Motherboard. Plug the black wire (negative) to J1-6 and the red wire (positive) to J1-5 as shown below.

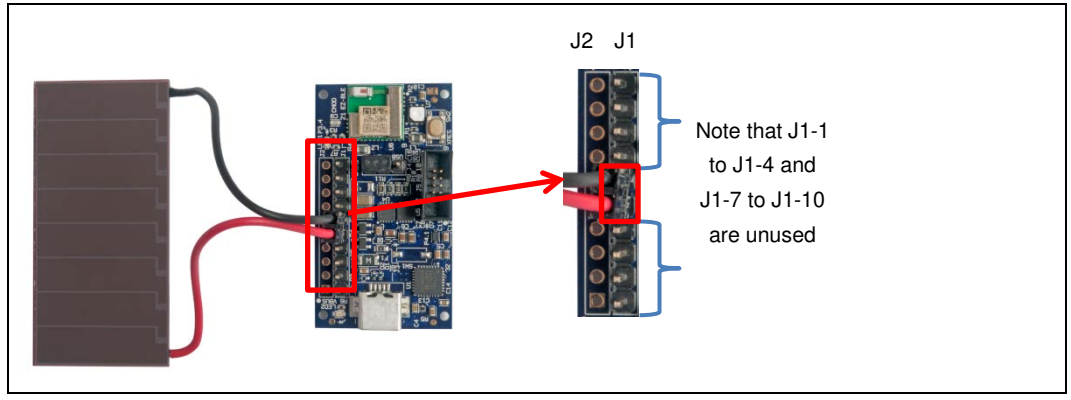

2. Place the Motherboard with Solar Module under an office light. The firmware to operate the Motherboard as a BLE Beacon is pre-loaded from the factory. After attaching the Solar Module and placing the Motherboard under a suitable light level (Refer to Table 5-1), it will automatically power up and begin transmitting.

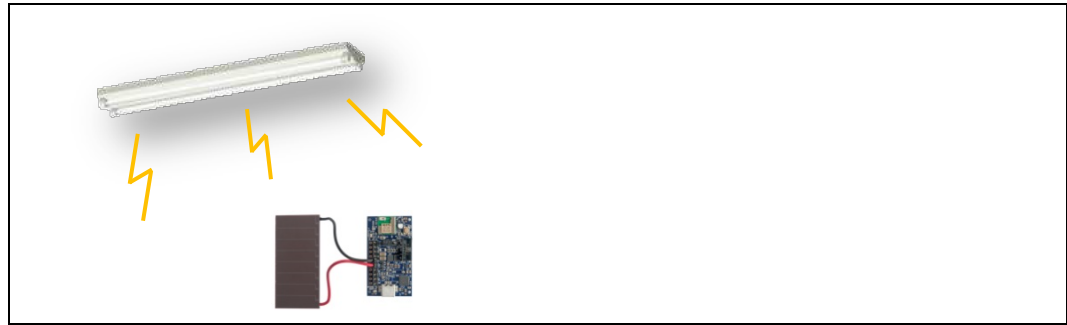

#### Table 6-1 Light level vs Time Interval

| Typical Light Level | Environment              | Time Interval of Beacon <sup>1</sup> |
|---------------------|--------------------------|--------------------------------------|
| ~1 lx               | Moonlight                | Does not work                        |
| 50 lx~100 lx        | Under street lighting    | Does not work                        |
| 200 lx~400 lx       | At Museum                | 1.0 sec ~ 5.0 sec                    |
| 400 lx~500 lx       | Office lighting          | 0.6 sec ~ 1.0 sec                    |
| 1000 lx             | Shopping mall, Rainy day | 0.4 sec ~ 0.6 sec                    |

<sup>1</sup> The initial setting of time interval is set 1.5 sec. You need to configure an "ITRVL" command to change time interval. Refer to "<u>6.3 Serial Command List</u>".

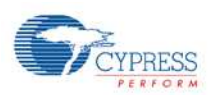

3. Plug in the BLE-USB Bridge into your computer's USB port.

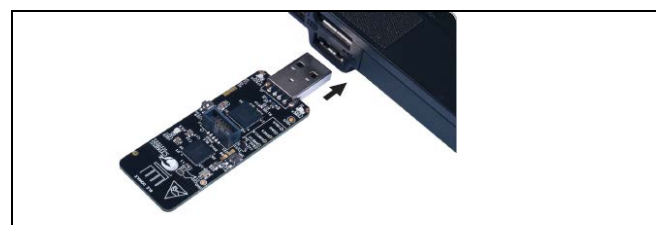

4. Run PMIC.exe, which is in the Windows application used to view data received from the Motherboard. It is located in the PMIC Software folder that you installed earlier

<Install directory>/Solar-Powered IoT Device Kit/1.0/PMIC Software

A dialog box will appear. Select KitProg USB-UART (COMxx) in the drop down menu under Port #1, where COMxx corresponds to the port that was confirmed in step 5. Leave the Specific Device # to "Don't care". Push the "OK" button.

| Port #1                |                           | а ок   |  |
|------------------------|---------------------------|--------|--|
| KitProg USB-UART (COM1 |                           | Cancel |  |
| Specific device #      | t Technology - SOL (COM3) |        |  |
| On't care              |                           |        |  |
| O Specific #           |                           |        |  |

 Find your MAJOR number (Refer to "<u>6.3 Serial Command List</u>") of the Motherboard on the PMIC Software. Then move the Motherboard further away from your computer. The Received Signal Strength Indicator (RSSI) value will change and the graphic will be updated.

|                          | PMIC                     | <u> </u> |
|--------------------------|--------------------------|----------|
| He view Help Distance[m] | Distance[m]              |          |
| 10: 1<br>RSSI: -35       | 10<br>ID: 1<br>RSSI: -79 |          |
| 14                       |                          |          |
| a<br>a                   | 0                        |          |
| 4                        | ۰<br>۲                   |          |
|                          |                          |          |
| Near                     | Far (About               | ut 5m)   |

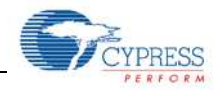

#### 6.1.5 Vibration Energies Connection (Optional)

The Energy Harvesting Motherboard supports receiving AC voltage from piezoelectric or electro-magnetic Energy Harvesting Devices (EHDs) that harvest vibration energy. To confirm this operation, a piezoelectric or electro-magnetic EHD is required (not supplied with Kit).

1. Connect the piezoelectric or electro-magnetic EHD to the Motherboard. Plug the wires from the EHD to J1-3 and J1-4 as shown below. Note that there is no polarity.

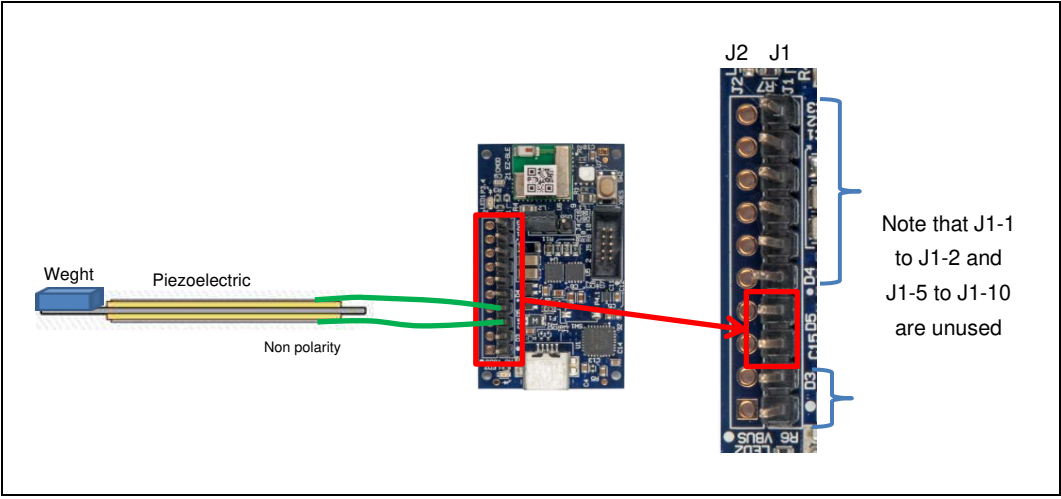

- 2. Move the EHD to generate vibration energy.
- Follow steps 3-5 of "<u>6.1.4 Establishing BLE Connection</u>" to confirm that the Energy Harvesting Motherboard is operating. Following is sample waveform for the operation of vibration energies. If the Motherboard is not operating, you may have to increase the vibration energy. Refer to the documentation for the EHD being used.

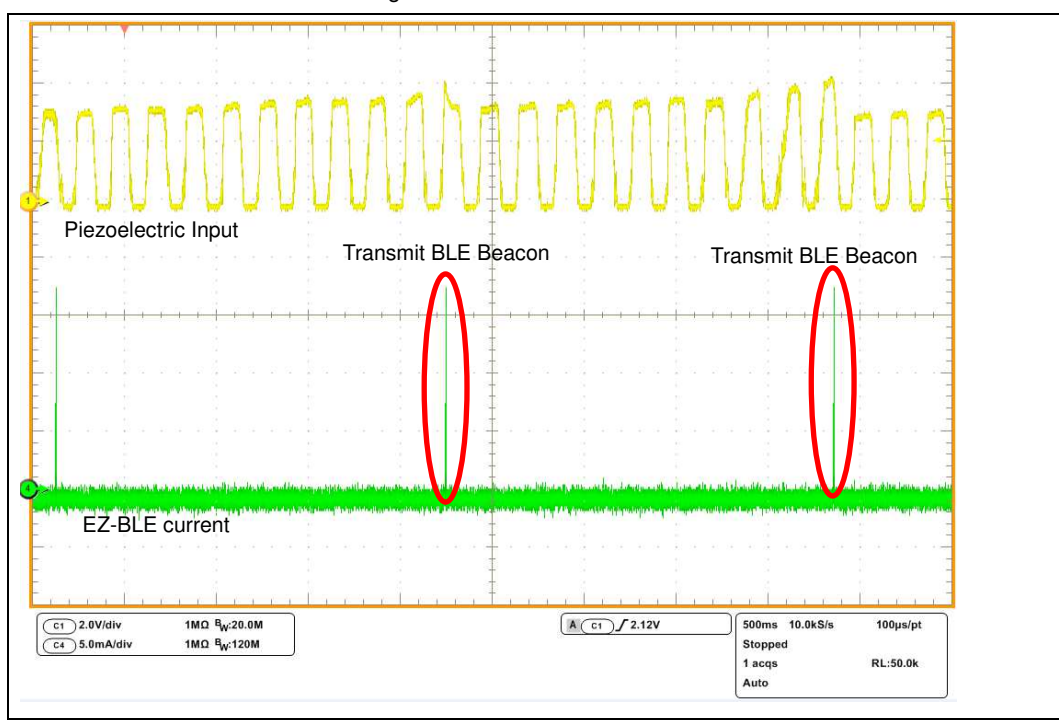

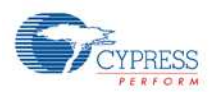

#### 6.2 Solar-Powered Wireless Sensor Node (WSN) with BLE Beacon

You will configure the Motherboard as a WSN by turning on the temperature and humidity sensor. You will do this using a serial USB connection from your PC to send configuration commands to the Motherboard.

Finally, you will confirm that the Motherboard is operating as a WSN by using the provided software on your PC to detect temperature and humidity changes.

### 6.2.1 Configuring the Motherboard as a WSN

1. Configure the Motherboard to receive power from the USB port by changing jumper J4 to "USB" from "EH".

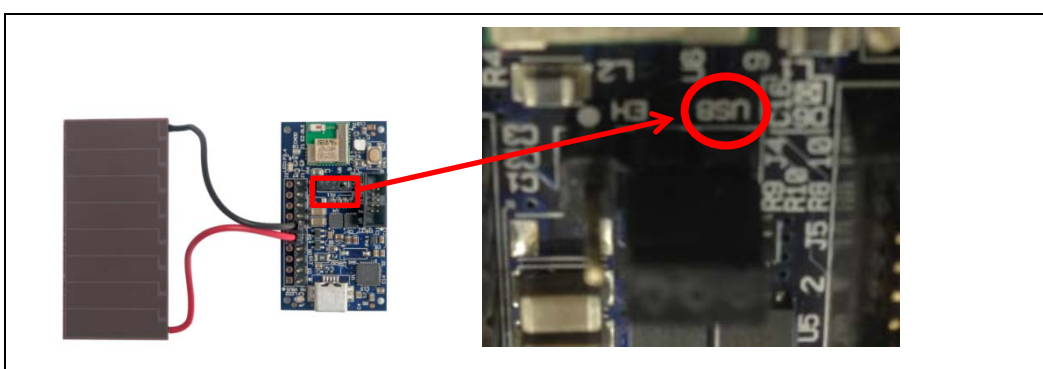

2. Connect the Energy Harvesting Motherboard to your computer using a USB cable.

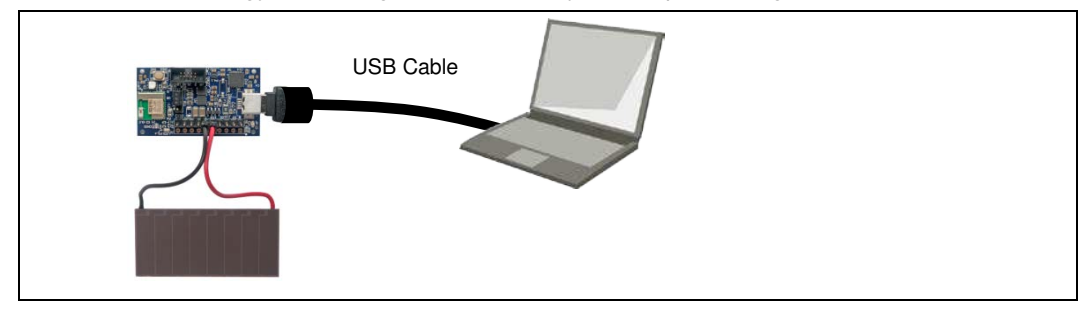

- 3. Confirm that a COM port (USB Serial Port) was added in the Windows Device Manager:
  - a. Open the Device Manager:
  - b. Under Ports (COM & LPT), confirm that a USB Serial Port was added. Note the COM number (COMxxx).
- Install Tera Term from the following location:
   <Install directory>/Solar-Powered IoT Device Kit/1.0/PMIC Software/teraterm
- 5. After installed, run Tera Term: Windows 7 Start Menu > All Programs > Tera Term Windows 8/8.1 Ctrl + Tab keys > All Apps > Tera Term Windows 10 Start Button > All Apps > Tera Term

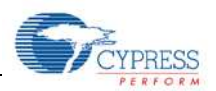

6. In "Tera Term: File > New Connection" window, click Serial and select "COMxxx: USB Serial Port(COMxxx)", click OK.

| D TCP/IP | Host: myhost.e                                     | xample.com           |        |
|----------|----------------------------------------------------|----------------------|--------|
|          | <mark>⊠ History</mark><br>Service: © <b>Telnet</b> | TCP port#:           | 22     |
|          | @ SSH                                              | SSH version: SS      | H2 👻   |
|          | ⊙ Other                                            | Protocol: UNS        | SPEC - |
| Serial   | Port COM139                                        | : USB Serial Port (C | OM1: - |
|          |                                                    |                      |        |

 Configure Terminal setting (Setup > Terminal) as shown below, click OK. Receive: AUTO Transmit: CR+LF Local echo: Check Other settings: Default

|                                               | New-line OK                                                                        |
|-----------------------------------------------|------------------------------------------------------------------------------------|
|                                               |                                                                                    |
| Auto window resi                              |                                                                                    |
|                                               | Help                                                                               |
| erminal ID: VT100                             | ▼ Local echo                                                                       |
| nswerback                                     | Auto switch (VT<->TEK)                                                             |
| Answer back                                   |                                                                                    |
| Kanji (receive)                               | Kanji (transmit)                                                                   |
| Kanji (receive)                               | Kanji (transmit)<br>UTF-8 ▼ Kanji-in: ^[\$B ▼                                      |
| Kanji (receive) I<br>UTF-8 ▼<br>7bit katakana | Kanji (transmit)<br>UTF-8 ▼ Kanji-in: ^[\$B ▼<br>□ 7bit katakana Kanji-out: ^[(B ▼ |